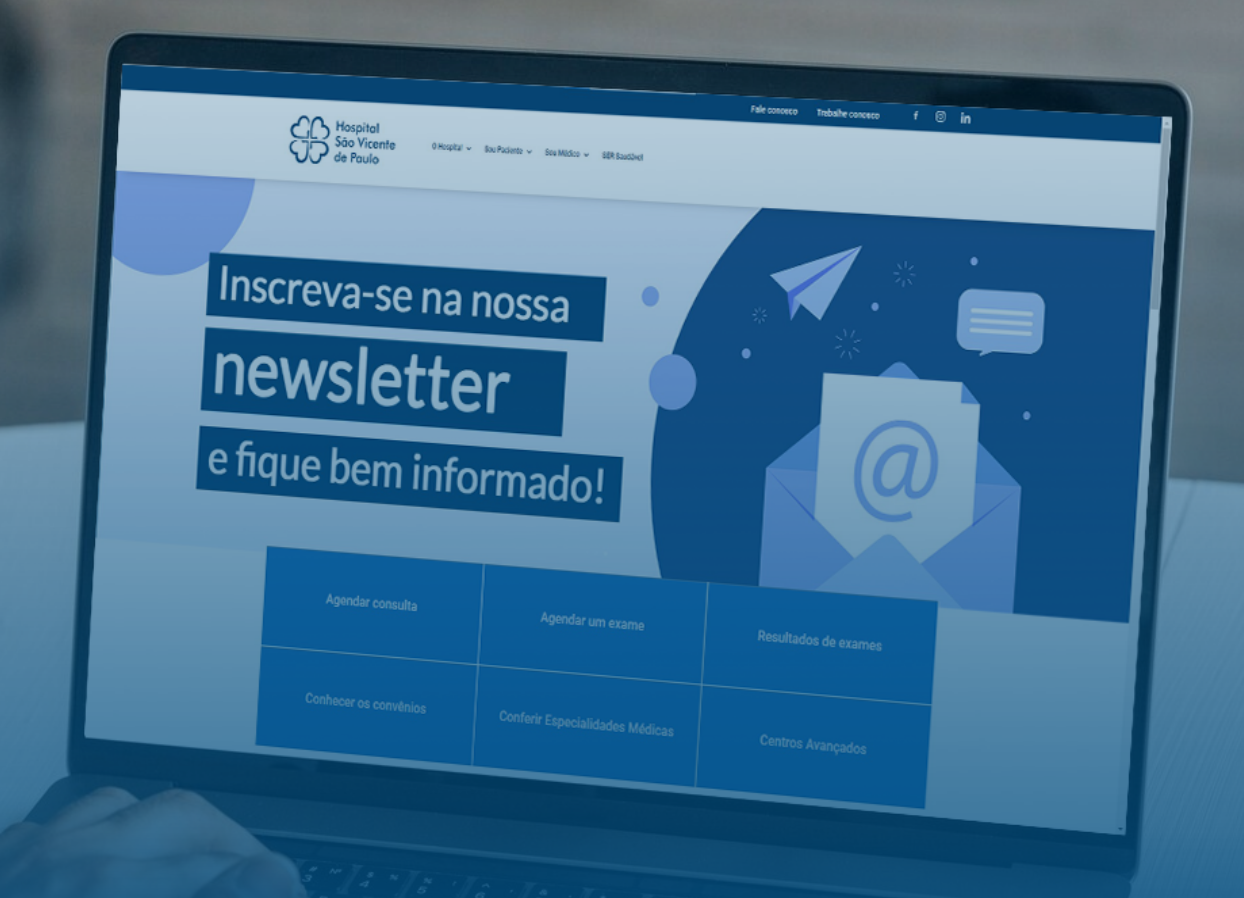

## Confira o passo a passo para configurar uma senha de acesso aos RESULTADOS DE EXAMES **DE IMAGEM online.**

Acesse o site www.hsvp.org.br e clique na página inicial em "RESULTADO DE EXAMES". Na nova aba, clique em "RESULTADO DE EXAME DE IMAGEM."

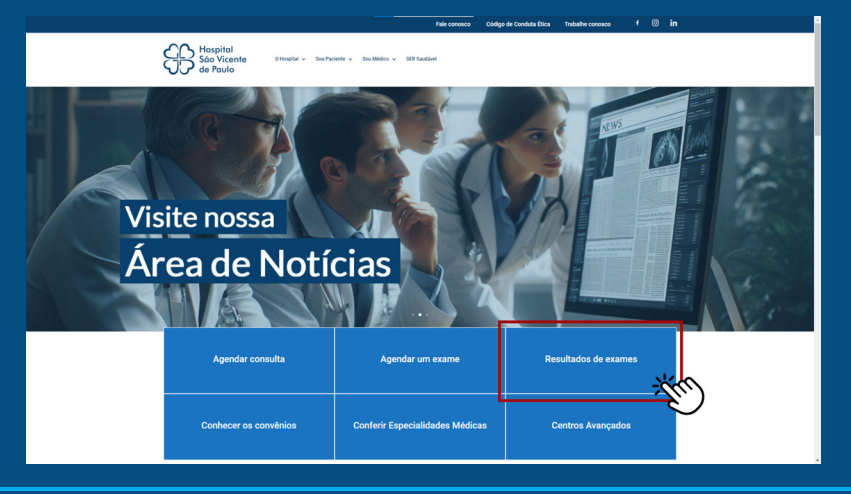

Você será direcionado ao portal de resultados que te solicitará seu login com CPF e senha. Caso não tenha uma senha ainda, vá em "CLIQUE AQUI" na parte de "Não tem ou esqueceu a senha?"

| Hospital<br>São Vicente<br>de Paulo        | •   |
|--------------------------------------------|-----|
| Digite seu CPF                             |     |
| Digite sua senha                           | 8   |
| ENTRAR                                     | •   |
| Não tem ou esqueceu a senha<br>CLIQUE AQUI | -Im |

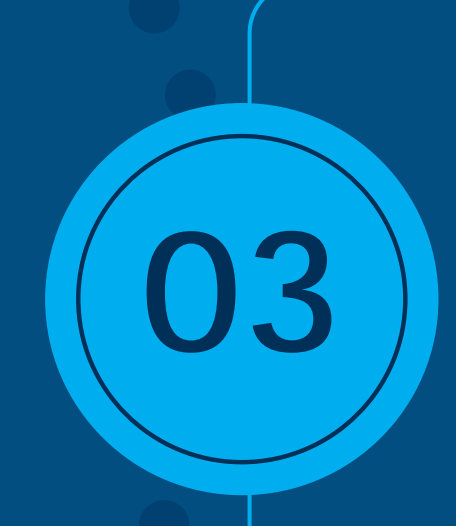

Informe o número do seu CPF sem pontos e hífen, e clique em "PRÓXIMO."

**OBS.:** O número do **CPF** precisa ser o mesmo cadastrado no sistema do Hospital.

| Q                                                 | de Pau                                                              | lo                                                 |
|---------------------------------------------------|---------------------------------------------------------------------|----------------------------------------------------|
| ANTERIOR                                          | •                                                                   | PRÓXIMO                                            |
|                                                   | 0                                                                   |                                                    |
| In                                                | forme o CF                                                          | PF                                                 |
| O número do<br>acessar os ser<br>tenha feito o ca | seu CPF será (<br>viços. É neces<br>dastro no siste<br>previamente. | utilizado para<br>sário que você<br>ma do Hospital |
| *****                                             | ****                                                                |                                                    |
|                                                   |                                                                     | PRÓXIMO.                                           |

Informe o número do seu celular com DDD e clique em "PRÓXIMO."

OBS.: O número do celular precisa ser o mesmo cadastrado no sistema do Hospital.

| SE                                                                        | Hospit<br>São Vi<br>de Pau                                             | tal<br>icente<br>ulo                                                        |
|---------------------------------------------------------------------------|------------------------------------------------------------------------|-----------------------------------------------------------------------------|
| ANTERIOR                                                                  | <b>±</b>                                                               | PRÓXIMO                                                                     |
|                                                                           | 2                                                                      |                                                                             |
| Info                                                                      | rme o cel                                                              | ular                                                                        |
| O número do se<br>validar o seu cóo<br>motivo, é impreso<br>mesmo cadastr | eu celular será<br>digo de confiri<br>indível que es<br>rado no sisten | a utilizado para<br>mação. Por este<br>ite número seja o<br>na do Hospital. |
| Complete o númer<br>+55 XXXXX                                             | ro do seu celular                                                      |                                                                             |
| ANTERIOR                                                                  | ÷                                                                      | PRÓXIMQ                                                                     |

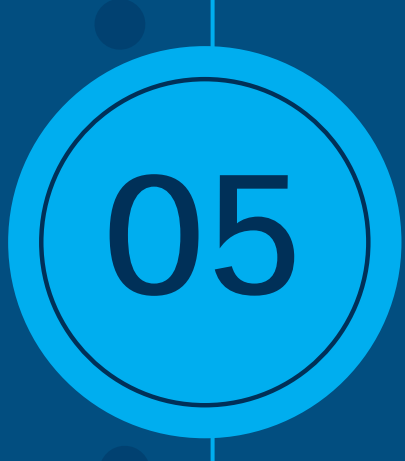

## Informe a nova senha desejada e clique em "PRÓXIMO."

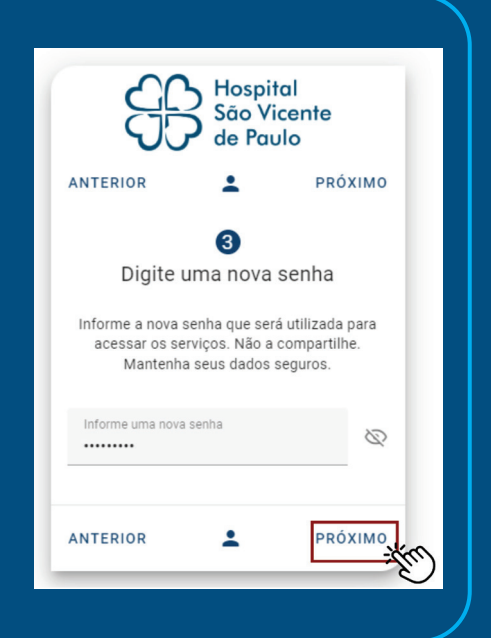

Hospital São Vicente de Paulo

Para confirmarmos que é realmente você que está acessando, você receberá um código de 6 dígitos por mensagem no seu celular. Clique em **"RECEBER CÓDIGO** VIA SMS."

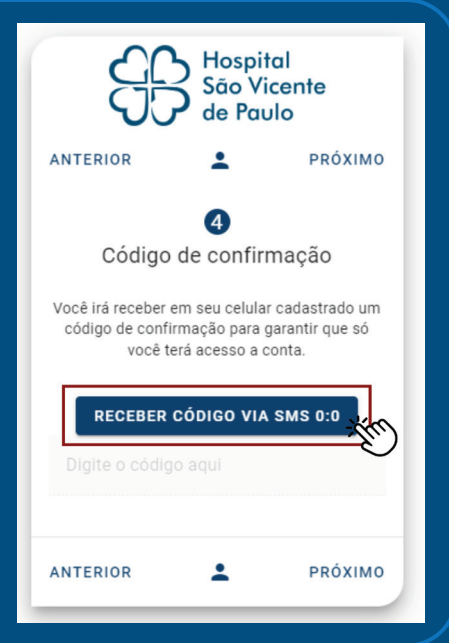

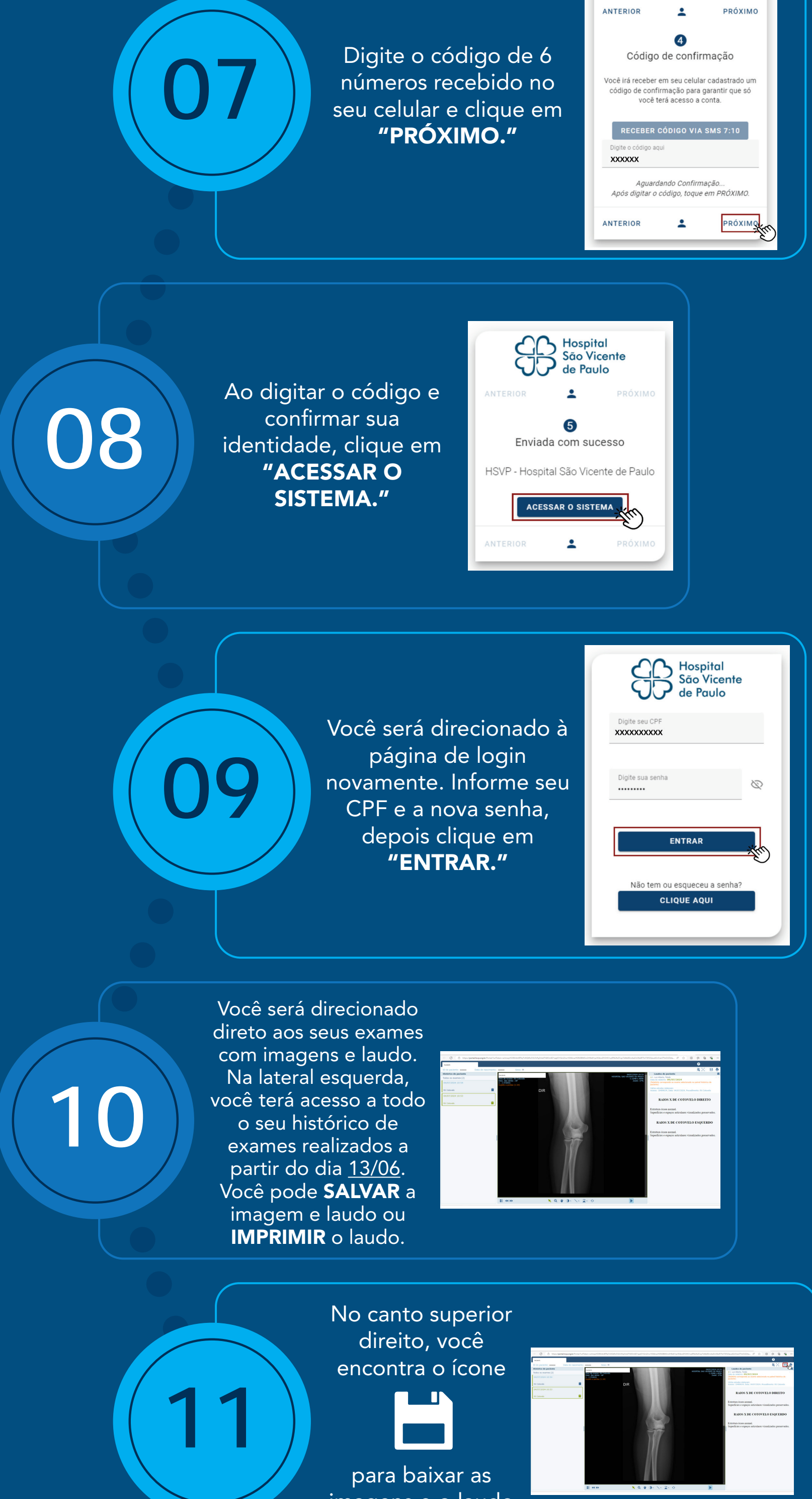

imagens e o laudo do seu exame.

Você pode salvar somente as imagens em DICOM ou baixar o exame completo no seu computador. O exame completo será baixado em uma pasta zipada.

| <b>9</b> [-]                       |
|------------------------------------|
| Salvar a imagem DICOM 3            |
| Salvar o exame DICOM               |
| Salvar o exame DICOM (anonimizado) |
| Salvar relatório                   |
| Salvar o grupo ativo               |

Na pasta zipada, você precisará clicar em "Lauch Viewer.exe" e executá-lo, assim você poderá ver seu exame completo no seu computador.

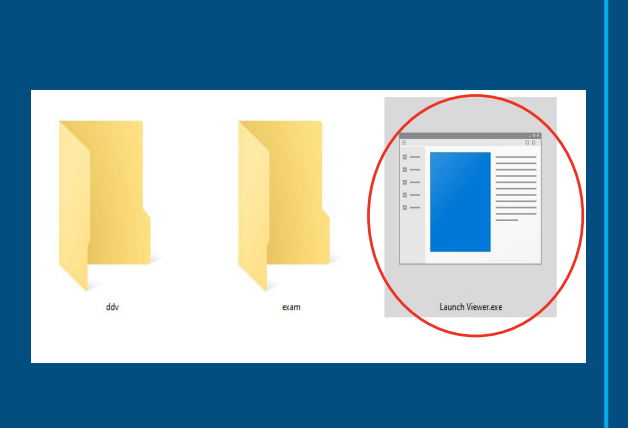

Ainda no canto superior direito, você encontra o ícone

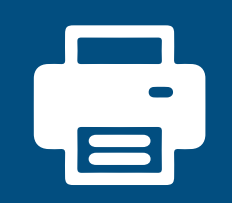

para imprimir somente o laudo.

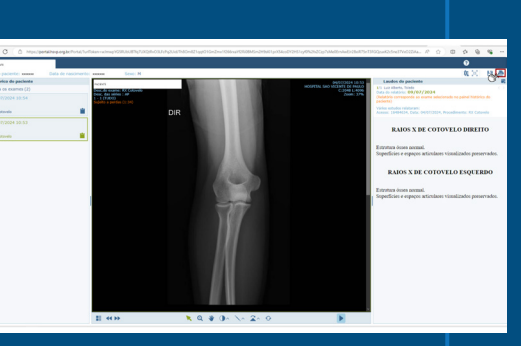

f O @hsvprj

3

Ao terminar de ver seus exames, basta fechar a página.

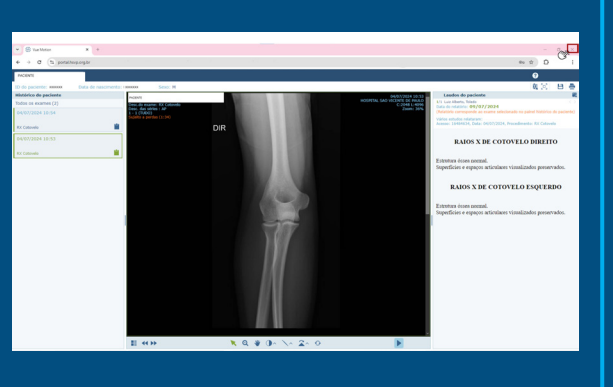

**L** 21 2563-2121 / 3747-3500

**Hospital** São Vicente de Paulo

hsvp.org.br